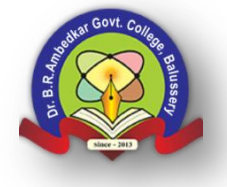

Dr. B. R. Ambedkar Memorial Govt. Arts & Science College, Balussery, Kozhikode

Kinalur 673612, Kozhikode, Kerala Phone: 0496 2646342

Email: gcbalussery.dce@kerala.gov.in Website: gcbalussery.ac.in

Date: 17-08-2021

Version: 1.0

## Moodle Learning Management System Guidelines Released by the GCB

## 1. 1.0:Website Creation

Go to (any) browser

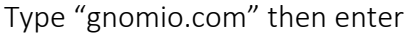

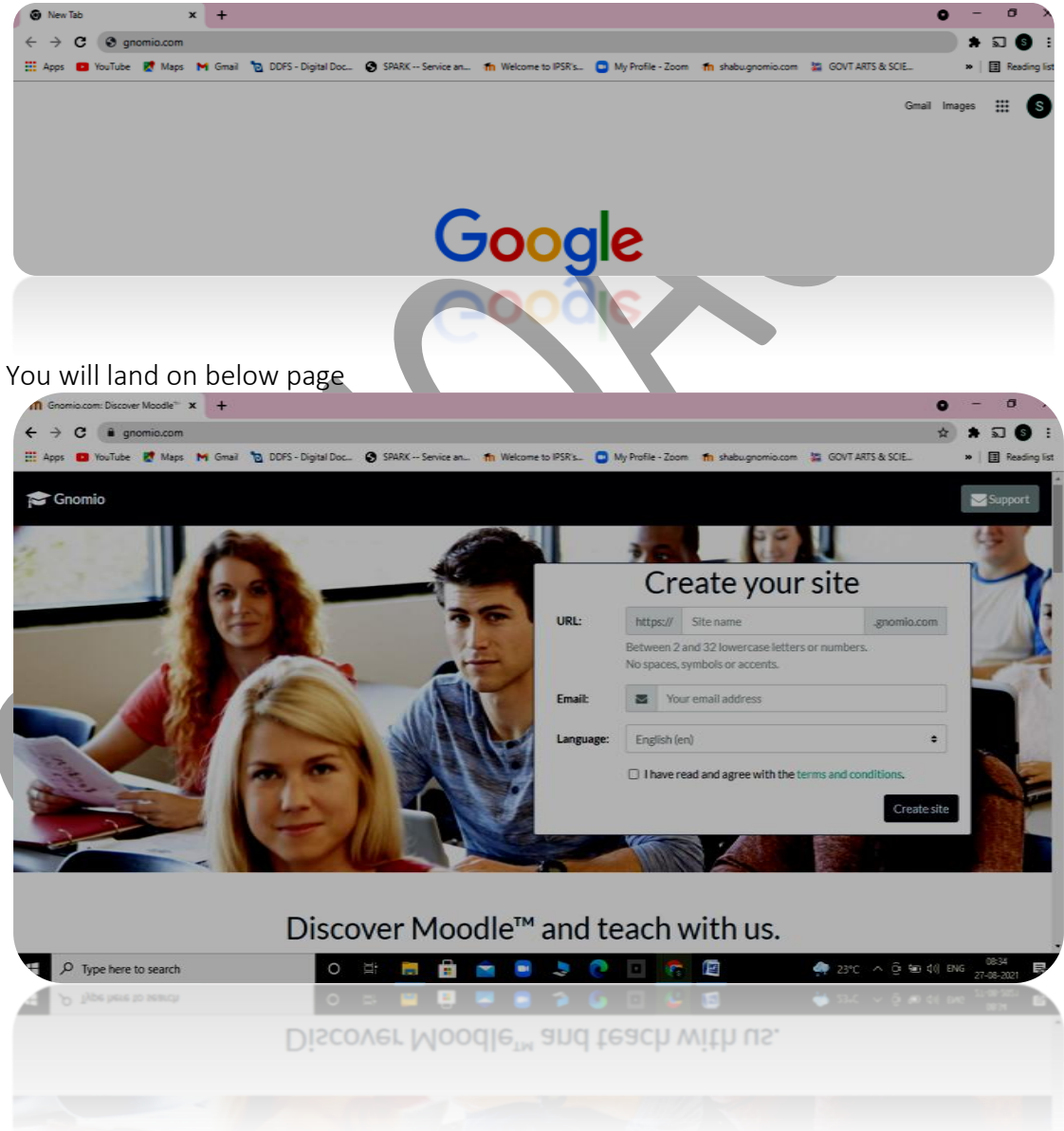

Type your site name in "URL" Type your email ID in "Email" Check "I have read and agree with the <u>terms and conditions</u>." as below

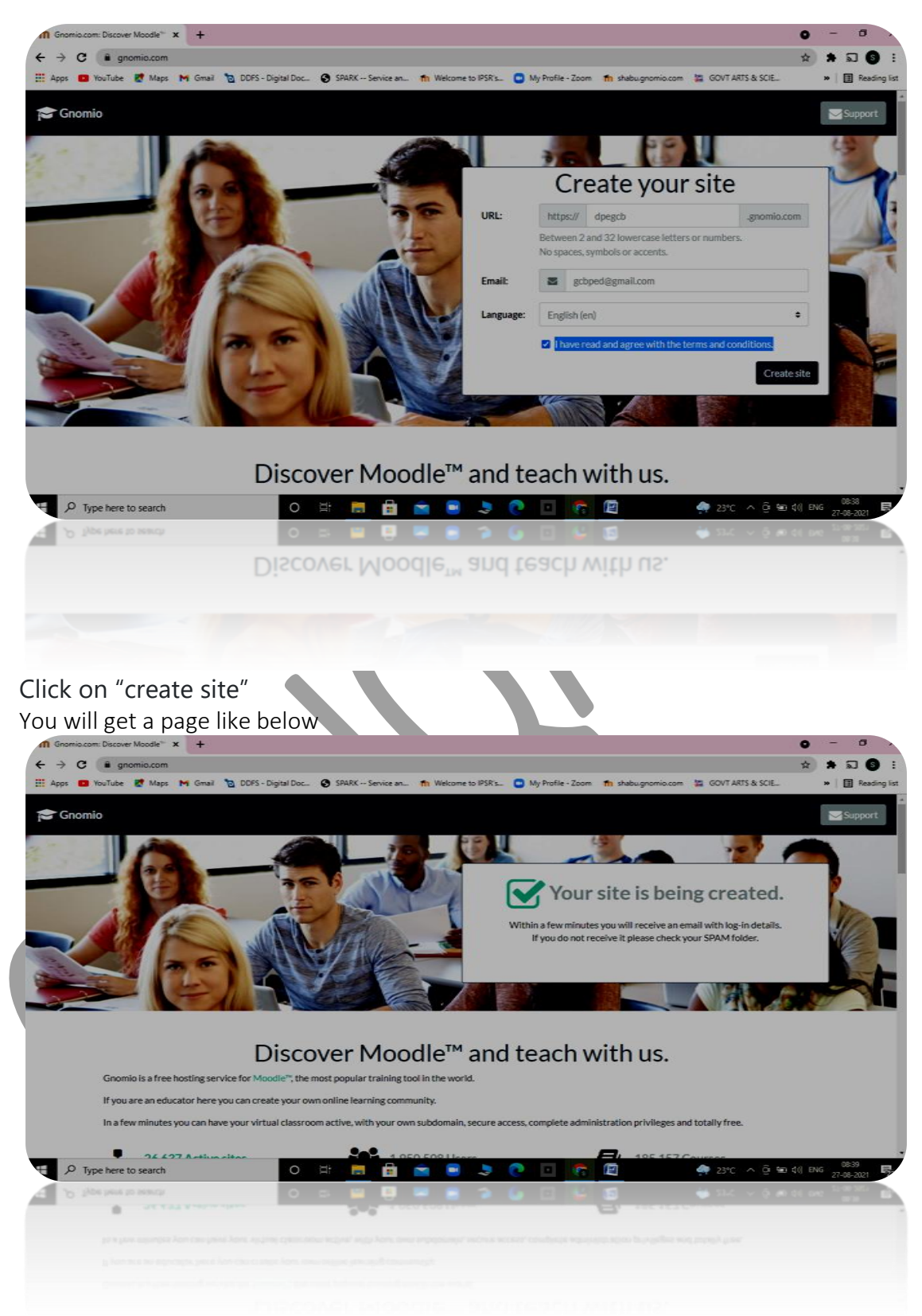

Check your inbox for the email send by gnomio team You received a mail as below from Gnomio support team

| → C i mail.google.com           | /mail/u/1/#inbox                  |                                                                                                    | * * 5                    | 6       |
|---------------------------------|-----------------------------------|----------------------------------------------------------------------------------------------------|--------------------------|---------|
| ops 💶 YouTube 🛃 Maps 🕨          | 🕯 Gmail 🙍 DDFS - Digital Doc 🔇 Si | PARK Service an 🏦 Welcome to IPSR's 💿 My Profile - Zoom 🍵 shabugnomio.com 🕌 GOVT ARTS & SCIE           | » 🗐 🗄 🖡                  | Reading |
| M Gmail                         | Q Search mail                     | 幸 (                                                                                                    | 9 🕸 🖩                    | (       |
| Compose                         | □• C :                            | 1-15 of 15 <                                                                                           | > <b></b> .              |         |
| Inbox 5                         | Primary                           | 🗱 Social 🗣 Promotions                                                                                  |                          | Ŀ       |
| Starred                         | 🔲 🕁 Gnomio Support                | Welcome to Gnomio - Hello and welcome to Gnomio.com! Your Moodle site is at https://dpegcb.gno         | 9:02 AM                  |         |
| Snoozed                         | 🔲 🕁 Google                        | Security alert - New device signed in to gcbped@gmail.com Your Google Account was just signed in       | Aug 18                   |         |
| Sent<br>Drafts                  | 🔲 🛧 IQAC GCB                      | Fwd: Forwarded message From: IQAC GCB <iqacgcb.dce@gmail.com> Date: Fri, Aug 1</iqacgcb.dce@gmail.com> | Aug 13                   | l       |
| More                            | 🔲 🕁 Google                        | Security alert - Meet Attendance was granted access to your Google Account gcbped@gmail.com If         | Jul 30                   |         |
| et                              | ☐ ☆ me 2                          | USEFUL LINKS - e Certificate-Autocrat https://www.youtube.com/watch?v=SBqDNXVaYj4                      | Jul 30                   |         |
| Join a meeting                  | 🔲 🕁 me, shabu 3                   | (no subject) - https://docs.google.com/forms/d/e/1FAIpQLSdt4_9JnaMSzm_mvRnqMtpoFHk346F9_               | Jul 27                   | I       |
| gouts                           | 🔲 🚖 Shabu S J                     | (no subject) - Admin URL iasethrissur.ac.in/wp-admin User Name iase Password h0F&tjNBh0lkSl(#_         | Jul 23                   |         |
|                                 | 🔲 🕁 me                            | ONLINE CLASS LINK - ONLINE CLASS LINK meet.google.com/gym-xoui-hdj                                     | Jul 19                   |         |
| No recent chats                 |                                   | Security alert - Meet Attendance was granted access to your Google Account gcbped@gmail.com If         | Jul 17                   |         |
| Enable desktop notifications fo | r Gmail OK No thanks X            | 6062-2021-Admn.pdf                                                                                     | Jul 15                   |         |
| P Type here to search           | 0 H                               | 🛅 💼 💼 🔳 🗦 🕐 🔟 🥐 🖉 🕴 🛉 2310 ^ 🖯 🖽                                                                       | () ENG 09:14<br>27-08-20 |         |
| , O Type here to search         | 0 5                               |                                                                                                    | 16 DAG 21-00-32<br>50/15 |         |
| 7.6                             |                                   | Reco SECU Year- Mg                                                                                     |                          |         |
|                                 |                                   | president processors and have been to each seather dates as a                                          |                          |         |

## Click on the mail

You will get user credentials as below

You can see your website name, user name and Password

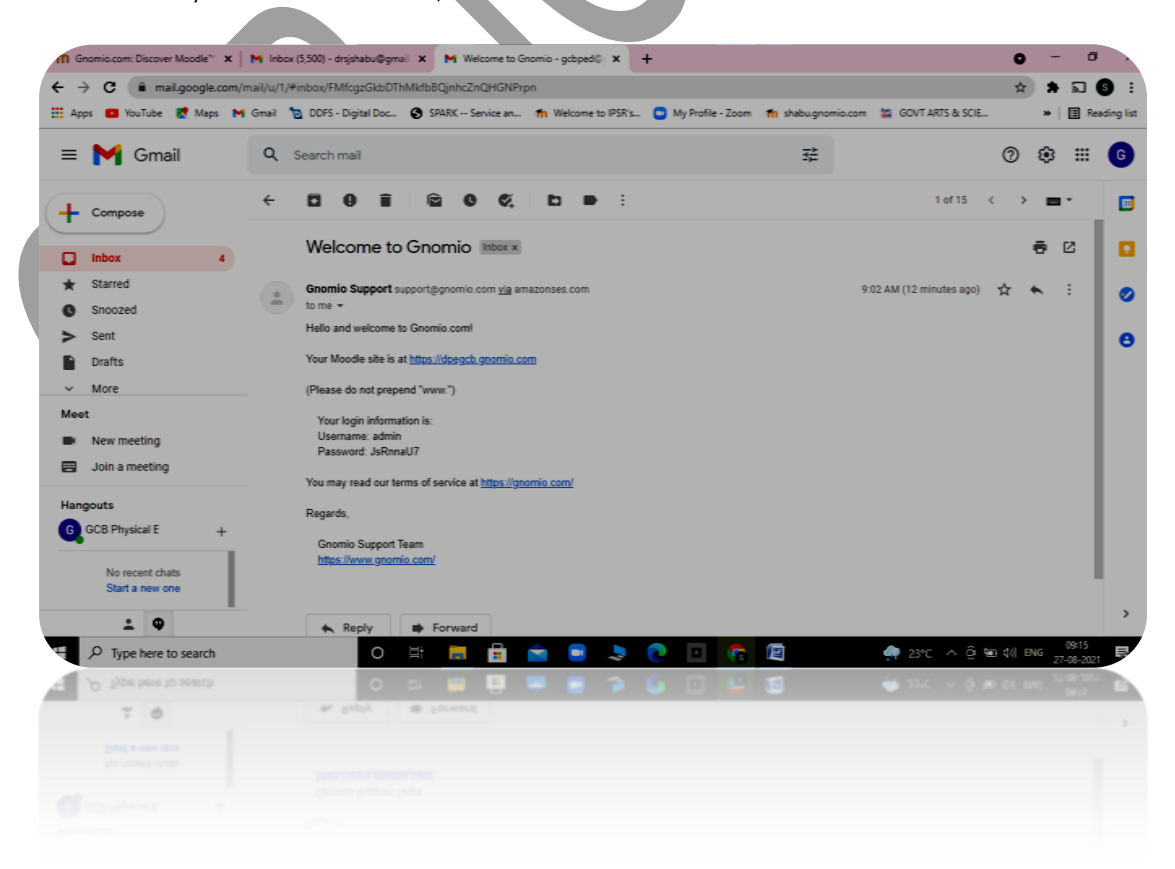

## 2. How to log in your Moodle website

Click on your Moodle website

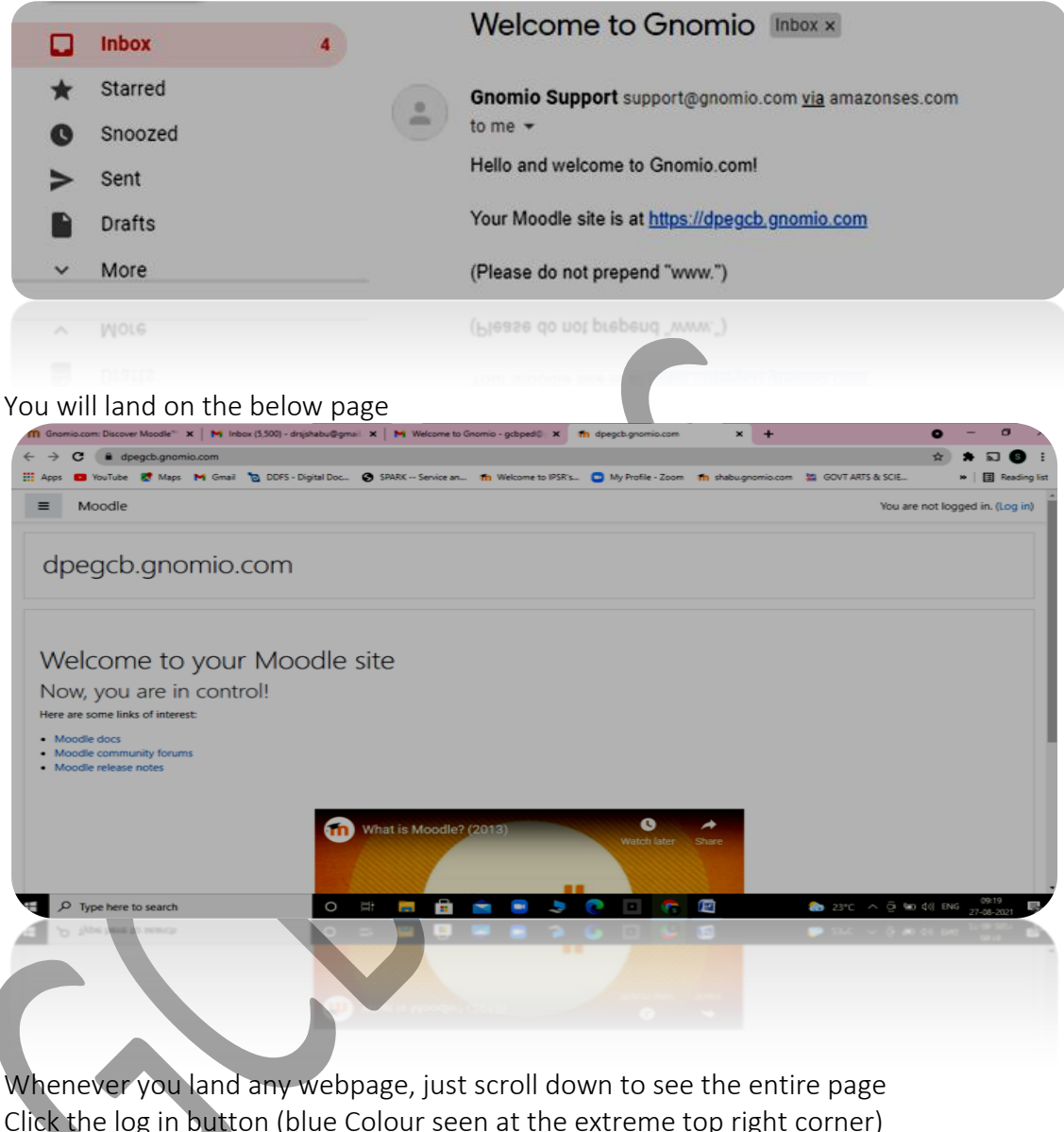

Click the log in button (blue Colour seen at the extreme top right corner) When you click on "log in" you will land on the below page

| dpegcb.gnomio.com                                   |                                                                                                    |  |  |
|-----------------------------------------------------|----------------------------------------------------------------------------------------------------|--|--|
| Username<br>Password<br>Remember username<br>Log in | Forgotten your username or<br>password?<br>Cookies must be enabled in your<br>browser<br>Some courses may allow guest<br>access<br>Log in as a guest |  |  |
|                                                     |                                                                                                    |  |  |

| Gnomio.com: Discover Moodle** 🗙   M Inbox (5,5            | 00) - drsjshabu@gmail 🗙 📔 M Welcome to Gnomio - g | coped®: X the dpegab gnomic com: Log in to the X    | +                         | 0 - 0                        |
|-----------------------------------------------------------|---------------------------------------------------|-----------------------------------------------------|---------------------------|------------------------------|
| ← → C                                                     | ex.php                                            | lanna ta 1959'a 🔷 Mili DasElla , Zanna 🖛 akaku anan |                           | * * 5 S :                    |
| tte nygs 🖬 foariose 👷 mags (ng omail 🦉 i                  | dpeach                                            |                                                     |                           | - Heading iss                |
|                                                           | apogoo                                            | griornio.com                                        |                           |                              |
|                                                           | admin                                             | Forgotten your username or<br>password?             |                           |                              |
|                                                           |                                                   | Cookies must be enabled in your                     |                           |                              |
|                                                           | C Remember username                               | Some courses may allow guest<br>access              |                           |                              |
|                                                           | Log in                                            | Log in as a guest                                   |                           |                              |
|                                                           |                                                   |                                                     |                           |                              |
| You are not logged in.<br><u>Home</u>                     |                                                   |                                                     |                           |                              |
| ・<br>ア Type here to search                                | o 🗄 📑 💼 💼                                         | 🖻 🏓 💽 🖉                                             | 💩 23°C 🔨 ලි මෙ 🕯          | () ENG 09-23                 |
| 2 Type here to search                                     | 0 = 📕 📮 🜉                                         |                                                     | 🗾 💴 – 🗸 🖉 🔊 C             | ( 640 <sup>11-09-101</sup> B |
| pres .                                                    |                                                   |                                                     |                           |                              |
| You are not logged in,                                    |                                                   |                                                     |                           |                              |
|                                                           |                                                   |                                                     |                           |                              |
| Click on "Log in" Butto                                   | on (Blue Colour butt                              | on)                                                 |                           |                              |
| You will land on the b                                    | elow page and this i                              | ,<br>s vour dash board                              |                           |                              |
| ■ Gnomia.com: Discover Moodle <sup>™</sup> × M Inbox (5,5 | 00) - drsjshabu@gmail ×   M Welcome to Gnomio - g | cbped® X th Dashboard X                             | +                         | 0 - 0                        |
| ← → C                                                     |                                                   |                                                     |                           | * * 5 5 :                    |
| 👯 Apps 📴 YouTube 🛃 Maps M Gmail 🐚 I                       | DDFS - Digital Doc 😧 SPARK Service an 🏫 We        | scome to IPSR's 💿 My Profile - Zoom 👘 shabugnom     | io.com 🦉 GOVT ARTS & SCIE | > E Reading list             |
| ■ Moodle                                                  |                                                   |                                                     | 🌲 🗭 Ac                    | dmin User 🕼 🥼 🔻              |

Enter the user name and password which you have received in your mail

| → C                     | n/my/                                |                               |                       |                   |                  | x * 5 6                      |
|-------------------------|--------------------------------------|-------------------------------|-----------------------|-------------------|------------------|------------------------------|
| Apps 💼 YouTube 🛃 Maps M | Gmail 🙍 DDFS - Digital Doc 🚱 SPARK S | ervice an 🏫 Welcome to IPSR's | . 💿 My Profile - Zoom | n shabugnomio.com | GOVT ARTS & SCIE | » 🗄 Read                     |
| Moodle                  |                                      |                               |                       |                   | <b>* •</b> ·     | Admin User                   |
| 🔁 Dashboard             |                                      |                               |                       |                   | Cu               | stomise this page            |
| 🖷 Site home             |                                      |                               |                       |                   |                  |                              |
| 🛗 Calendar              |                                      |                               |                       |                   |                  |                              |
| Private files           |                                      |                               |                       |                   |                  |                              |
| Content bank            |                                      |                               |                       |                   |                  |                              |
| Site administration     |                                      |                               |                       |                   |                  |                              |
|                         |                                      |                               |                       |                   |                  |                              |
|                         |                                      |                               |                       |                   |                  |                              |
|                         | Recently accessed courses            |                               |                       | Timeli            | ne               |                              |
|                         | ,                                    |                               |                       | 0 -               | 7                | []± •                        |
|                         |                                      |                               |                       |                   | _                |                              |
|                         |                                      | No recent courses             |                       |                   |                  |                              |
| P Type here to search   | 0 # 🚍                                | 🔒 🖻 🔍 🗦                       | <u> • 5</u>           |                   | 🔈 23°C 🔨 🚊 🐿     | \$() ENG 09:24<br>27-08-2021 |
| , O Type here to search | 0 = 🖷                                | 9 8 8 9                       | 6 0 6                 | 15                | 🗩 ĝ 🗸 342 🤜      | of the second                |
|                         |                                      |                               |                       |                   |                  |                              |
|                         |                                      |                               |                       |                   |                  |                              |
|                         |                                      |                               |                       |                   |                  |                              |

You cannot customize this page because it is not a paid version. This site is completely free with 500GB space hence you cannot remove any advertisements.